# 8D整改单用户操作说明(供应商)

| 1. | 权   | 限分配         | 2  |
|----|-----|-------------|----|
| 2. | 流科  | ······<br>무 | 2  |
| 3. | 谷司  |             | 2  |
| 4. | 8D  | 整改报告        | 4  |
| 4  | .1. |             | .4 |
| 4  | .2. | 提交人提交(供应商端) | .5 |
| 5. | 特别  | 则说明         | 9  |

#### 1. 权限分配

质量经理:拥有提交人的权限。

其他角色: 仅拥有查看信息的权限。

2. 流程

HMQM根据策略生成8D整改报告后,供应商拥有提交权限的角色可以针对每个阶段进行信息的维护和提交。1、2、3阶段的信息在第3阶段同时提交,4、5、6、7逐阶段提交,同样海尔端的校核人也是1、2、3阶段同时审核,4、5、6、7逐阶段审核,7阶段审核通过后流程结束。

海尔端审核角色包括 外检经理和产线SQE经理, 审核流程如下:

D1到D3 是互联工厂-外检经理审核,

D4到D5是产线SQE经理审核;

D6是互联工厂-外检经理审核;

D7到D8是产线SQE经理审核。

#### 8D报告专用号信息生成策略如下:

同一物料、同一供应商、同一制造中心

| <b>庆</b> 旦 | 问题节       | 不会按话                   | 荷林米可     | 不良数              | 不合相 | 各计数 | 答惊笙吹 | 名计   |
|------------|-----------|------------------------|----------|------------------|-----|-----|------|------|
| ぼち         | 点         | 不口怕火                   | 铁状突剂     | 量                | 周期  | 次数  | 日江東嵋 | 田江   |
|            |           | <i>b</i> ka∏           | 低右       | 石井               | 1公日 | 1   | 纠偏   | 系统自动 |
|            |           | 917,90                 | ΜΆ       | 可加               | ТТЯ | ≥2  | 8D整改 | 系统自动 |
| 1          | 入厂不       | M+46                   | 低方       | 行共               | 1公日 | 1   | 纠偏   | 系统自动 |
| 1          | 良         | 江市                     | М        | <del>щ</del> ли  | ТТЯ | ≥2  | 8D整改 | 系统自动 |
|            |           | 宁今                     | 低右       | 行生               | 1公日 | 1   | 8D整改 | 系统自动 |
|            |           | 女主                     | 別伯       | <del>щ</del> 1Ю  | ТТЯ | ≥2  | 停检   | 系统自动 |
|            |           | 安全                     | 所有       | 每批               |     |     | 8D整改 | 系统自动 |
|            |           |                        | + 7 +    | < 20             |     |     | 退次明细 | 系统自动 |
|            | סיבוחד    |                        | 电子、电哭 横块 | >20              | 1公日 | 1   | 纠偏   | 系统自动 |
| 2          | 现场退<br>次  |                        |          | 220              | ТТЯ | ≥2  | 8D整改 | 系统自动 |
|            |           | ТСЛА                   |          | < 100            |     |     | 退次明细 | 系统自动 |
|            |           |                        | 其他       | >100             | 1公日 | 1   | 纠偏   | 系统自动 |
|            |           |                        |          | 2100             | ТТЯ | ≥2  | 8D整改 | 系统自动 |
|            | etan∧     | 型化分配                   | 低右       | 每个               | 1公日 | 1   | 停检   | 系统自动 |
| 3          | 头 短 个 合 格 | 至以头视                   | Ма       | <del>ц</del> , Г | ТГА | ≥2  | 停检   | 系统自动 |
|            |           | RoHS检验                 | 所有       | 每个               |     |     | 8D整改 | 系统自动 |
|            |           | 私自变更                   |          |                  |     |     | 抱怨   | 手工录入 |
| 4          | 违约        | 虚假资料、 <mark>信</mark> 息 |          |                  |     |     | 抱怨   | 手工录入 |
|            |           | 偷工减料                   |          |                  |     |     | 抱怨   | 手工录入 |

#### 3. 登录

网址:http://sqm.haier.net

### 登录页:

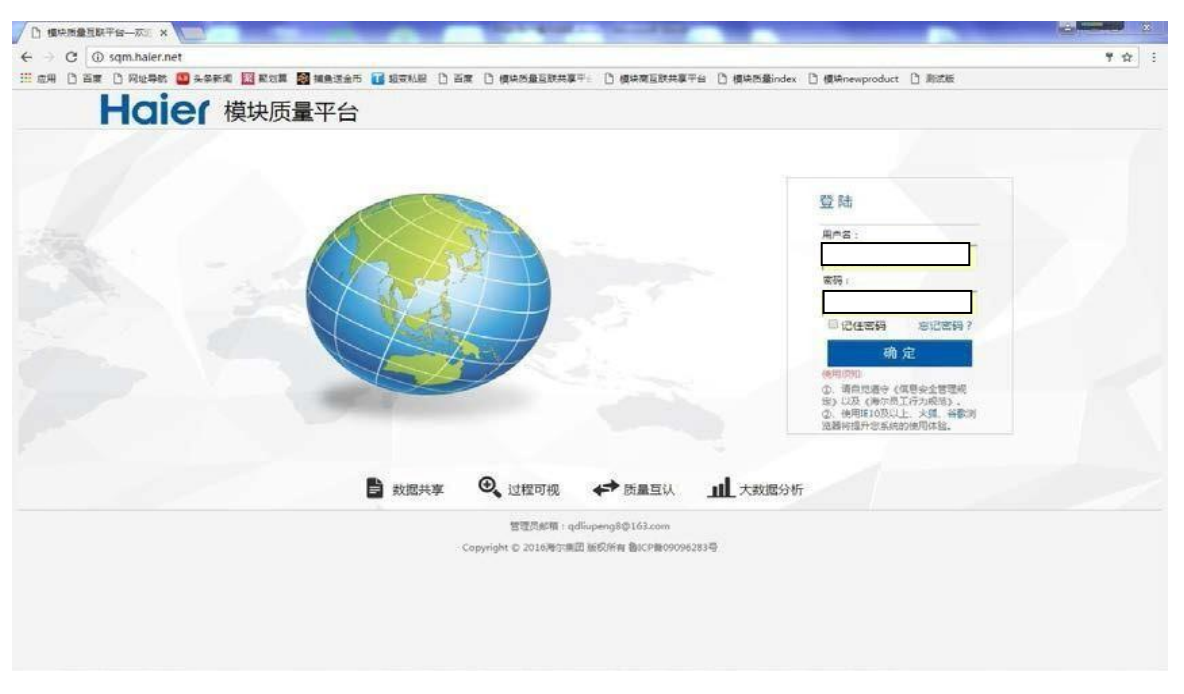

## 网站首页:

| Haler  | ⑤ 业务: | 平台 质量              | 绩效   |        |                    | 当前用户:                                                 | 注销                              |
|--------|-------|--------------------|------|--------|--------------------|-------------------------------------------------------|---------------------------------|
| 11 工作台 |       |                    |      |        |                    | 三 系统公告                                                |                                 |
| 新品质量保障 | 図紙査询  | RoHS               | 日日   | 「「「」」  | うらい                | 关于陶尔4M1E支里管理系统功能升级上<br>线递口<br>关于供应商质量检测时确单功制切换的3<br>知 | 2018-12-17<br>5 2018-11-14      |
| 过程质量控制 | の変    | 原量体系自查             |      | 「「「「」」 |                    | 关于何应南产地管控公告<br>关于新品质量PPAP系统升级上线试运行<br>通知              | 2018-11-14<br>2018-11-05<br>更多> |
| 用户评价闭环 |       |                    |      |        |                    | ▲ 待办                                                  |                                 |
| レ「不合格  | 同期の   | 日本                 | 到偏单  | 超線     | (18)<br>75129 (18) | 標決信思有40余未提交<br>新品质量-F样位单有4张未送样                        | 去处理                             |
|        | -0    |                    |      |        |                    | 新品质量-APQP有22个专用号未提交                                   | 去处理                             |
| 学展家暗   | 用户评价  | <b>2</b> 5<br>両量抢単 |      |        |                    | 上季度质量体系自查资料未录入                                        | 去处理                             |
|        |       |                    |      |        |                    | 变更管理有3条未审核,有12条驳回                                     | 去处理                             |
| ■■常助中心 |       |                    |      |        |                    | 用户抱怨差评有20条末交互                                         | 去处理                             |
| 6      |       | 2                  | 2    |        |                    | 纠偏单有5条未整改                                             | 去处理                             |
| 系统操作指导 | 流程文件  | 常见问题               | 联系我们 |        |                    | 20世际的第三人称单数                                           |                                 |

右上角显示登陆用户的真实姓名及所属供应商 V 码 , 点击8D整改进入8D整改模块。

## 4. 8D整改报告

## 4.1. 列表页面介绍(供应商端)

列表页可以查看8d整改报告的基本信息:

| H | laier          | 8D整改报告      |              |           |        |       |            | 返回首页>>     | 当前用户: 📬 🎾  | d 注销 |
|---|----------------|-------------|--------------|-----------|--------|-------|------------|------------|------------|------|
|   | ♀ 您的位置: 〕      | 首页 >8D整改报告  |              |           |        |       |            |            |            |      |
|   | 专用号:<br>创建日期从: | 初料名称:<br>至: |              | 小微:<br>导出 | 发生节点:  | 请选择   | ▼ 状态:请选    | ¥<br>₽ ▼   |            |      |
|   | 工厂小微           | 专用号         | 物料名称         | 发生节点      | 是否自动创建 | 状态    | 创建日期       | 发生日期       | 要求整改日期     | 操作   |
|   | 青岛洗衣机          | i i         | 说明书组件-70G双胶纸 | . 入厂检验    | 是      | D3待审核 | 2016-11-03 | 2016-11-03 | 2016-11-13 | 详情   |
|   |                |             |              |           |        |       |            |            |            |      |
|   |                |             |              |           |        |       |            |            |            |      |
|   |                |             |              |           |        |       |            |            |            |      |
|   |                |             |              |           |        |       |            |            |            |      |
|   |                |             |              |           |        |       |            |            |            |      |
|   |                |             |              |           |        |       |            |            |            |      |
|   |                |             |              |           |        |       |            |            |            |      |
|   |                |             |              |           |        |       |            |            |            |      |
|   |                |             |              |           |        |       |            |            |            |      |
|   |                |             |              |           |        |       |            |            |            |      |
|   |                |             |              |           |        |       |            |            |            |      |

系统提供导出功能,如不选择创建日期,将默认导出当月的8D整改单。

## 4.2. 提交人提交(供应商端)

| Hai     | er                                                                                                    | 80        | ) Report 词题 | 页解)中   | 报告           | 4                         | 单号: JBJ2002090901F02  |    |
|---------|----------------------------------------------------------------------------------------------------|-----------|-------------|--------|--------------|---------------------------|-----------------------|----|
| I IGI   |                                                                                                    | 02        |             |        |              | Ŧ                         | 長号: 8D161103133612175 |    |
| 专用号:    | Constant and the second second |           | 物料名称        | 1045   |              | V <del>ANDERS DAR</del> V | -                     |    |
| 供应商代码:  |                                                                                                    |           | 供应商名称       | -      |              |                           | THE REAL PROPERTY OF  | 1  |
| 发生节点:   | 入厂检验                                                                                                    |           | 工厂小微        | 青岛洗    | 衣机           |                           | No.                   | -  |
| 发生次数:   | 第1次                                                                                                    |           | 不良数量        | 637    |              |                           | And the second        |    |
| 发生日期:   | 2016-11-03                                                                                                    |           | 要求整改日期      | 2016-1 | 11-13        |                           |                       |    |
| 问题现象:   | 快速筛选六价铬化合物 (Cr (VI)                                                                                                    | )         | 签发人         | 系统创    | 建            |                           |                       | 11 |
| D1 成立团队 | D2 描述问题 D3 临时                                                                                                    | 围堵措施 D4 原 | 因分析 D5 选择及  | 确认纠正   | D6 执行及验证纠正措施 | D7 系统性预防措施                | D8 课题关闭               |    |
|         |                                                                                                    |           |             |        |              |                           |                       |    |
|         |                                                                                                    |           | B           | 意:最多填  | 写/人          |                           |                       |    |
|         | 团队成员                                                                                                    |           | 部门          |        | 职位           |                           | 电话                    |    |
|         |                                                                                                    | -         | •           |        |              |                           |                       |    |
|         | <b></b>                                                                                                    | 2         | •           |        | +            |                           | <del></del>           |    |
|         |                                                                                                    | -         | •           |        | *            |                           | >                     |    |
|         |                                                                                                    | -         | -           |        |              |                           | -                     |    |
|         |                                                                                                    |           |             |        |              |                           |                       |    |
|         |                                                                                                    |           |             |        |              |                           |                       |    |

## 点击详情按钮可以进入8D整改的明细查看和操作界面:

第一个红框为8D整改主信息,第二个红框为待整改的8个阶段信息,通过点击标签页可以进行阶段的切换。

## D1成立团队:

| 成立团队 | D2 描述问题    | D3 临时围境 | 皆措施 | )4 原因分析 | D5 选择及确认纠正 | D6 执行 | <b>开及验证纠正措施</b> | D7 系统性预 | 防措施 | D8 课题关闭 |
|------|------------|---------|-----|---------|------------|-------|-----------------|---------|-----|---------|
|      |            |         |     |         | 注意: 最多     | ;填写7人 |                 |         |     |         |
|      | 团队成员       |         |     | 部门      |            |       | 职位              |         |     | 电话      |
|      | -          |         |     |         |            |       |                 |         |     | -       |
|      |            |         |     | -       |            |       | -               |         |     |         |
|      | ••         |         |     |         |            |       | -               |         |     | -       |
|      | <b>•••</b> |         |     | <b></b> |            |       |                 |         |     |         |
|      |            |         |     |         |            |       |                 |         |     |         |
|      |            |         |     |         |            |       |                 |         |     |         |
|      |            |         |     |         |            |       |                 |         |     |         |

点击下一步按钮可以进入第2步的填写页面。

#### D2描述问题:

| D1 成立团队 | D2 描述问题            | D3 临时围堵措施      | D4 原因分析            | D5 选择及确认纠正 | D6 执行及验证纠正措施                              | D7 系统性预防措施 | D8 课题关闭      |
|---------|--------------------|----------------|--------------------|------------|-------------------------------------------|------------|--------------|
| 问题描述    | <u>*:</u>          |                |                    |            |                                           |            |              |
|         |                    |                |                    |            |                                           |            |              |
|         |                    |                |                    |            |                                           |            |              |
| 描述人:    |                    |                |                    |            |                                           |            |              |
| 描述日期    | Ø:                 |                |                    |            |                                           |            |              |
|         |                    |                |                    |            |                                           |            |              |
|         |                    |                |                    | 下一步        |                                           |            |              |
|         |                    |                |                    |            |                                           |            |              |
| D3lk    | おいました              | 措施・            |                    |            |                                           |            |              |
|         | ਸ਼ਸ਼JLピ/≁⊏         |                | D4 原因分析            | D5 选择及确认纠正 | D6 执行及验证纠正措施                              | D7 系统性预防措  | (施 D8 運動) (河 |
|         |                    |                |                    |            |                                           |            |              |
| 临时围却    | <b>哲措施:</b>        |                |                    |            |                                           |            |              |
|         |                    |                |                    |            | 10 - EU - EU - EU - EU - EU - EU - EU - E |            |              |
| 执行人:    |                    |                |                    |            |                                           |            |              |
| 执行日期    | 8: 20.000          |                |                    |            |                                           |            |              |
| 附件上作    | 专 (选择文件后点击         | 注上传) (附件大小不能超) | <b>过5M</b> ): 选择文件 | 未选件 上传     |                                           |            |              |
| 已传附作    | t: <del>dunn</del> |                |                    |            |                                           |            |              |
|         |                    |                |                    | 提交当        | 前页                                        |            |              |
|         |                    |                |                    |            |                                           |            |              |

说明:

(一) 1、2阶段无单独的提交按钮,1、2、3阶段需要在D3同时提交,提交成功后会 将整改信息传至HMQM系统且不再显示提交按钮,按钮将显示"已提交",如下图:

| 成立团队 | D2 描述问题                 | D3 临时围堵措施                                      | D4 原因分析         | D5 选择及确认纠正 | D6 执行及验证纠正措施 | D7 系统性预防措施 | D8 课题关闭 |
|------|-------------------------|------------------------------------------------|-----------------|------------|--------------|------------|---------|
|      |                         |                                                |                 |            |              |            |         |
| 临时围  | 者措施:                    | (1), 1, 4, 4, 4, 4, 4, 4, 4, 4, 4, 4, 4, 4, 4, |                 |            |              |            |         |
|      |                         |                                                |                 |            |              |            |         |
|      |                         |                                                |                 |            |              |            |         |
|      |                         |                                                |                 |            |              |            |         |
| 执行人: |                         |                                                |                 |            |              |            |         |
|      |                         |                                                |                 |            |              |            |         |
| 执行日期 | Ø:                      |                                                |                 |            |              |            |         |
| 附件上的 | 专(选择文件后点击               | 上传) (附件大小不能超过                                  | 5M): 选择文件       | 未选件 上传     |              |            |         |
| 已传附  | 4: <del>#221.24</del> ( |                                                |                 |            |              |            |         |
| 提交人: |                         | 2                                              |                 |            |              |            |         |
| 海尔审  | 亥人:### 海尔审              | 亥日期:### 海尔审核                                   | <b>綗门:</b> 外检经理 |            |              |            |         |
| 海尔宙  | 亥意见: ###                |                                                |                 |            |              |            |         |
|      |                         |                                                |                 |            |              |            |         |
|      |                         |                                                |                 |            |              |            |         |
|      |                         |                                                |                 | 已提交        |              |            |         |

(二) 上传附件时需要先选择附件, 然后点击上传按钮, 否则无法保存附件信息

| D4 <u>/</u> | 原因分析               | Ŧ:                 |              |            |              |            |         |
|-------------|--------------------|--------------------|--------------|------------|--------------|------------|---------|
| D1 成立团队     | D2 描述问题            | D3 临时围堵措施          | D4 原因分析      | D5 选择及确认纠正 | D6 执行及验证纠正措施 | D7 系统性预防措施 | D8 课题关闭 |
| 三代草(        | 日(利田店会工目)          |                    |              |            |              |            |         |
|             |                    | 。<br>马松吉园 /利田氏目下目/ | <b>三+2支口</b> |            |              |            |         |
| 分析人:        |                    |                    |              |            |              |            |         |
| 分析日期        | l:                 |                    |              |            |              |            |         |
| 附件上作        | 专 (选择文件后点击         | 上传) (附件大小不能超过5     | M): 选择文件 ;   | 未选件 上传     |              |            |         |
| 已传附作        | t: da <u>ar</u> aa |                    | -            |            |              |            |         |
|             |                    |                    |              |            |              |            |         |
|             |                    |                    |              |            |              |            |         |

提交当前页

## D5选择及确认纠正:

| D1 成立团队 | D2 描述问题    | D3 临时围堵措施     | D4 原因分析     | D5 选择及确认纠正 | D6 执行及验证纠正措施 | D7 系统性预防措施 | D8 课题关闭 |
|---------|------------|---------------|-------------|------------|--------------|------------|---------|
| 纠正措     | 施:         |               |             |            |              |            |         |
|         |            |               |             |            | 4            |            |         |
| 责任人     |            |               |             |            |              |            |         |
| 完成日     | HI:        |               |             |            |              |            |         |
| 附件上的    | 传 (选择文件后点击 | 上传) (附件大小不能超过 | 5M): 选择文件 ; | 未选件 上传     |              |            |         |
| 니호베     | H: 1       |               | -           |            |              |            |         |
|         |            |               |             | 提交当前       | መ            |            |         |

## D6执行及验证纠正措施:

| D1 成立团队 | D2 描述问题           | D3 临时围堵措施  | D4 原因分析         | D5 选择及确认纠正 | D6 执行及验证纠正措施 | D7 系统性预防措施 | D8 课题关闭 |
|---------|-------------------|------------|-----------------|------------|--------------|------------|---------|
|         |                   | 0788.47.4. |                 |            |              |            |         |
| 纠正措施    |                   |            |                 | -          |              |            |         |
|         |                   |            |                 |            | 1            |            |         |
| 備认人:    |                   |            |                 |            |              |            |         |
| 确认时(    |                   |            |                 |            |              |            |         |
| 同(十二)   | 4: )<br>(匹拜又针石黑山) |            | 5101).   远掉又件 ; | ★远…141₹    |              |            |         |
|         |                   |            |                 |            |              |            |         |
|         |                   |            |                 | 捍办当前       | <del>ה</del> |            |         |

D7系统性预防措施:

| 01 成立团队 | D2 描述问题     | D3 临时围堵措施              | D4 原因分析               | D5 选择及确认纠正             | D6 执行及验证纠正措施 | D7 系统性预防措施 | D8 课题关闭 |  |
|---------|-------------|------------------------|-----------------------|------------------------|--------------|------------|---------|--|
| 预防措施    | 淹 (通过修改工艺、) | 方法、相应审核计划防止约           | 《似问题再次出现) :           |                        |              |            |         |  |
|         |             |                        |                       |                        |              |            |         |  |
| 执行人:    | -           |                        |                       |                        |              |            |         |  |
| 执行日期    | HI:         |                        |                       |                        |              |            |         |  |
|         |             | RITARIAL STATIARDA STA | L/WHENCE 2022L/WHENCE | ∞แ/พยุ่∧. ว⊻ย⊥/พยุ่่∖: | 1            |            |         |  |
| 附件上(    | 专 (选择文件后点击) | 上传) (附件大小不能超过          | 5 <b>M</b> ): 选择文件 ;  | 未选件 上传                 |              |            |         |  |
| 已传附付    | 4: •        |                        |                       |                        |              |            |         |  |
|         |             |                        |                       | 提交当前                   | 而            |            |         |  |

说明:

4、5、6、7阶段有单独的提交按钮,当前阶段整改信息维护完后,点击提交按钮 可将当前阶段的整改信息提交至HMQM系统,提交成功后按钮将显示"已提交"。

D6 执行及验证纠正措施

D7 系统性预防措施

D8 课题关闭

D5 选择及确认纠正

D4 原因分析

D8课题关闭: D1 成立团队 D2 描述问题 D3 临时围地描版

| 所有相关负责人签字 () | 每尔端): <del>自動体 紀葉</del>             |
|--------------|-------------------------------------|
| 问题关闭日期 (海尔端) | ) : 2 <del>010 01 11 15.55.02</del> |

说明:

8阶段不需要供应商操作,7阶段整改信息审核通过后,会自动生成D8阶段信息,整改流程结束。

#### 5. 特别说明

1、供应商可以一次性将整改信息提交至HMQM,不需要等待海尔端出具审核结果,例如:8D整 改单状态为D3待整改,供应商可以将1、2、3、4、5、6、7阶段信息都提交到HMQM,不需要 等到3阶段审核通过后再提交4阶段整改信息。

2、某一阶段审核打回后,当前阶段及后续阶段会显示提交按钮,例如:8D整改单状态为D3审核 打回,3、4、5、6、7阶段均会显示提交按钮,可重新维护3阶段整改信息。因为整改信息往往存 在关联性,所以4、5、6、7阶段也开放维护,可以修改整改信息然后提交,同样提交后不再显示 提交按钮。

3、待分工状态的整改单无法提交信息。

4、整改信息提交后,当前阶段会显示提交信息和审核信息。海尔端审核通过后,按钮将显示"审 核通过"且不可操作,如下图:

| 寻找真因 (利用质量工具):                                           |
|----------------------------------------------------------|
| 寻找真因 (利用质量工具):   分析人:                                    |
| Э́ш.                                                     |
| 分析人:                                                     |
| 分析人: 1000000000000000000000000000000000000               |
| 分析人:                                                     |
|                                                          |
|                                                          |
| 分析日期:                                                    |
| 附件上传(选择文件后点击上传)(附件大小不能超过5M): 选择文件 未选件 上传                 |
|                                                          |
| 提交人: 🛻 提交日期: <del>2010-02-17</del>                       |
| 海尔审核人: <del>南無防。</del> 海尔审核日期: ######### 海尔审核部门: 产线SQE经理 |
| 海尔审核意见: 💏                                                |
|                                                          |
| 审核通过                                                     |

#### 5、系统待办:

| ■■ 工作台    |           |                                                                                                    | 三 系统公告 |                                                       |                                 |
|-----------|-----------|----------------------------------------------------------------------------------------------------|--------|-------------------------------------------------------|---------------------------------|
| 新品质量保障    | A B       | Ø                                                                                                    |        | 关于海尔4M1E设更管理系统功能升级上<br>线通知<br>关于供应商质量检测时确单功能切换的进<br>知 | 2018-12-17<br>2018-11-14        |
|           |           | 新品の量                                                                                                    | )(近代句  | 关于供应南产地管控公告<br>关于新显质量PPAP系统升级上线试运行<br>通知              | 2018-11-14<br>2018-11-05<br>更参> |
| 用户评价闭环    |           | and the second second s |        | ♣ 待办                                                  | (                               |
|           |           | 6                                                                                                    | (BD)   | 模块信思有40条未提交                                           | 去处理                             |
| 入厂不合格 现场退 | 次 停检節 纠偏節 | 抱怨帅                                                                                                    | 8D整改   | 新品质量-样检单有4条未送样                                        | 去处理                             |
|           | A.        |                                                                                                    |        | 新品质量-APQP有22个专用号末提交                                   | 去处理                             |
| 质量索赔 用户评  | 12 质量抢单   |                                                                                                    |        | 上季度质量体系自查资料未录入                                        | 去处理                             |
|           |           |                                                                                                    |        | 变更管理有3条未审核,有12条驳回                                     | 去处理                             |
| ■■ 帮助中心   |           |                                                                                                    |        | 用户抱怨差评育20条未交互                                         | 去处理                             |